# IDO-QM3568J-V1A 主板接口使用说明

#### 1、固件烧录

1.1 安装驱动

1.2 打开烧录工具

- 1.3 烧录完整固件
- 1.4 升级boot分区
- 2、调试

2.1 串口调试

3、硬件接口说明

3.1 RS485

3.2 CAN

3.3 12V弱电输出

3.4 4G

3.4.1 通信串口

3.4.2 电源和复位控制

3.4.3 IO

3.5 PLC

3.5.1 串口通信

3.5.2 复位

3.6 蓝牙

3.6.1 串口通信

3.7 液晶

3.7.1 SPI通信

3.7.2 复位控制

3.7.3 EN控制

3.8 以太网

3.9 充电

3.9.1 charge-en控制

3.10 按键

3.11 掉电检测

3.11.1 POWER\_CHECK输入电平获取

3.12 看门狗

3.12.1 开关控制

3.12.2 喂狗控制

- 3.13 RN7326
- 3.14 LED

3.14.1 LED控制

3.15 蜂鸣器

3.15.1 开关控制

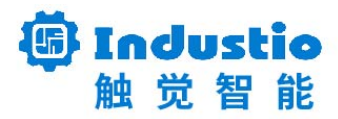

# IDO-QM3568J-V1A 主板接口使用说明

深圳触觉智能科技有限公司

www.industio.cn

#### 文档修订历史

| 版本   | 修订内容             | 修订  | 审核 | 日期         |
|------|------------------|-----|----|------------|
| V1.0 | 创建文档             | 谭文学 |    | 2022/03/31 |
| V1.1 | 增加【LED】和【蜂鸣器】说明; | 谭文学 |    | 2022/04/08 |
|      |                  |     |    |            |
|      |                  |     |    |            |
|      |                  |     |    |            |
|      |                  |     |    |            |
|      |                  |     |    |            |
|      |                  |     |    |            |
|      |                  |     |    |            |
|      |                  |     |    |            |

# 1、固件烧录

## 1.1 安装驱动

windows解压DriverAssitant\_v5.11.zip,进入解压目录,双击运行DriverInstall.exe:

| 名称 ^                | 修改日期             | 类型   | 大小     |
|---------------------|------------------|------|--------|
| ADBDriver           | 2020/11/10 14:13 | 文件夹  |        |
| 📙 bin               | 2020/11/10 14:14 | 文件夹  |        |
| 📙 Driver            | 2022/2/28 14:14  | 文件夹  |        |
| 📙 Log               | 2022/9/7 11:13   | 文件夹  |        |
| 🚮 config.ini        | 2014/6/3 15:38   | 配置设置 | 1 KB   |
| 💁 DriverInstall.exe | 2022/2/28 14:11  | 应用程序 | 491 KB |
| Readme.txt          | 2018/1/31 17:44  | 文本文档 | 1 KB   |
| revison.log         | 2022/2/28 14:14  | 文本文档 | 1 KB   |

# 1.2 打开烧录工具

解压RKDevTool\_Release\_v2.92.zip,并进入解压目录,双击运行RKDevTool.exe:

| 名称                   | 修改日期             | 类型         | 大小       |
|----------------------|------------------|------------|----------|
| 📙 bin                | 2023/1/11 14:13  | 文件夹        |          |
| 📜 Language           | 2023/1/11 14:13  | 文件夹        |          |
| 📙 Log                | 2023/1/11 14:14  | 文件夹        |          |
| config.cfg           | 2023/1/11 14:16  | CFG 文件     | 7 KB     |
| 🕤 config.ini         | 2021/11/30 11:04 | 配置设置       | 2 KB     |
| config_bk.cfg        | 2022/3/23 9:11   | CFG 文件     | 7 KB     |
| revision.txt         | 2022/5/19 14:14  | 文本文档       | 3 KB     |
| 🔀 RKDevTool.exe      | 2022/5/19 14:13  | 应用程序       | 1,204 KB |
| spinor-emmc-burn.cfg | 2023/1/7 10:27   | CFG 文件     | 7 KB     |
| 😰 开发工具使用文档_v1.0.pdf  | 2021/8/27 10:28  | WPS PDF 文档 | 450 KB   |

### 1.3 烧录完整固件

进入【升级固件】页面,点击【固件】按钮,选择要烧录的固件update.img:

| 🔀 瑞芯微开发工具 v2.92       | _ | × |
|-----------------------|---|---|
| 下载镜像 升级固件 高级功能        |   |   |
| <b>固件</b> 升级 切换       |   |   |
| 固件版本: Loader版本: 芯片信息: |   |   |
| 固件:                   |   |   |
|                       |   |   |
|                       |   |   |
|                       |   |   |
|                       |   |   |
|                       |   |   |
| 没有发现设备                |   |   |

短接烧录触点,使用USB线连接主板和电脑,当烧录软件提示"发现一个MASKROM设备"时,松开 烧录触点,然后点击【执行】按钮,开始烧录。

### 1.4 升级boot分区

进入【下载镜像】页面,Loader分区选择固件rockdev/MiniLoaderAll.bin,地址0x00000000; boot分区选择固件rockdev/boot.img,地址0x00008000。

短接烧录触点,使用USB线连接主板和电脑,当烧录软件提示"发现一个MASKROM设备"时,松开 烧录触点,然后点击【执行】按钮,开始烧录。

# 2、调试

### 2.1 串口调试

调试串口位于JP4,电平类型位RS232电平。通信参数为15000008N1。

# 3、硬件接口说明

#### 3.1 RS485

主板共配置2路RS485接口,位于J1端口的27-30引脚:

| 13 | 14 | <br>27 | 28     | 29   | 30     |
|----|----|--------|--------|------|--------|
|    |    | <br>A2 | B2     | A1   | B1     |
|    |    | /dev/  | ′ttyS6 | /dev | /ttyS5 |

### 3.2 CAN

主板共配置一路CAN接口,位于端口J1的17和18引脚:

| 13 | 14 | <br>17    | 18    | <br>29 | 30 |
|----|----|-----------|-------|--------|----|
|    |    | <br>CAN_H | CAN_L | <br>   |    |
|    |    | can0      |       |        |    |

# 3.3 12V弱电输出

12V输出接口位于J1的19-20引脚:

| 13 | 14 | <br>19  | 20  | <br>29 | 30 |
|----|----|---------|-----|--------|----|
|    |    | <br>12V | GND | <br>   |    |

开启12V输出

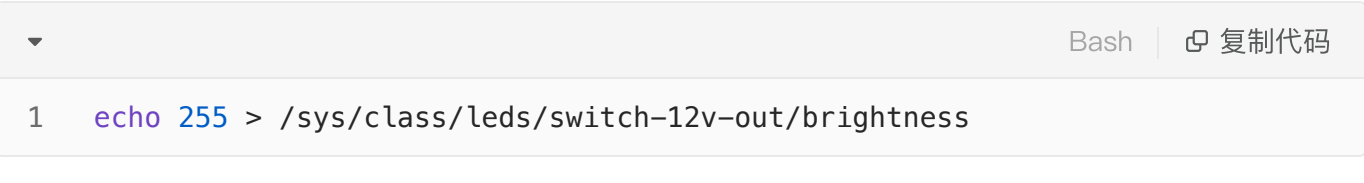

#### 关闭12V输出

| • |                                                                  | Bash | CP 复制代码 |
|---|------------------------------------------------------------------|------|---------|
| 1 | <pre>echo 0 &gt; /sys/class/leds/switch-12v-out/brightness</pre> |      |         |

### 3.4 4G

### 3.4.1 通信串口

### 3.4.2 电源和复位控制

#### 电源控制

| •           |                                                         | Shell C 复制代码 |
|-------------|---------------------------------------------------------|--------------|
| 1<br>2<br>3 | //开启电源<br>echo 255 > /sys/class/leds/lte-pwr/brightness |              |
| 4<br>5      | //关闭电源<br>echo 0 > /sys/class/leds/lte-pwr/brightness   |              |

复位控制

| •                     |                                                                                                    | Shell D 复制代码 |
|-----------------------|----------------------------------------------------------------------------------------------------|--------------|
| 1<br>2<br>3<br>4<br>5 | <pre>//开启复位 echo 255 &gt; /sys/class/leds/lte-rst/brightness //关闭复位 echo 0 &gt; /sys/class/leds/lte-rst/brightness</pre> |              |
|                       |                                                                                                    |              |

onoff控制

| •           |                                                                       | Shell D 复制代码 |
|-------------|-----------------------------------------------------------------------|--------------|
| 1<br>2<br>3 | //拉高onoff<br>echo 255 > /sys/class/leds/lte-onoff/brightness          |              |
| 4<br>5      | <pre>//拉低onoff echo 0 &gt; /sys/class/leds/lte-onoff/brightness</pre> |              |

#### 3.4.3 IO

IO1\_4G、IO2\_4G和IO3\_4G的gpio编号见下表:

| 引脚     | gpio number |
|--------|-------------|
| 101_4G | 73          |
| IO2_4G | 19          |

| 103_4G | 122 |
|--------|-----|
|--------|-----|

以上三个gpio均可通过gpio class控制,以IO1\_4G为例:

| • |                                                           | Shell C 复制代码 |
|---|-----------------------------------------------------------|--------------|
| 1 | echo 73 > /sys/class/gpio/export                          |              |
| 2 | <pre>echo out &gt; /sys/class/gpio/gpio73/direction</pre> |              |
| 3 | //输出高电平                                                   |              |
| 4 | <pre>echo 1 &gt; /sys/class/gpio/gpio73/value</pre>       |              |
| 5 | //输出低电平                                                   |              |
| 6 | echo 0 > /svs/class/gpio/gpio73/value                     |              |

### 3.5 PLC

### 3.5.1 串口通信

对应的设备节点为/dev/ttyS1。

#### 3.5.2 复位

| •           |                                                         | Shell O 复制代码 |
|-------------|---------------------------------------------------------|--------------|
| 1<br>2<br>3 | //拉高复位<br>echo 255 > /sys/class/leds/lte-rst/brightness |              |
| 4<br>5      | //拉低复位<br>echo 0 > /sys/class/leds/lte-rst/brightness   |              |

## 3.6 蓝牙

#### 3.6.1 串口通信

对应的设备节点为/dev/ttyS7。

### 3.7 液晶

### 3.7.1 SPI通信

对应的设备节点为/dev/spidev1.0。

#### 3.7.2 复位控制

Shell C 复制代码

```
1 //拉高复位
2 echo 255 > /sys/class/leds/lcd-rst/brightness
3
4 //拉低复位
5 echo 0 > /sys/class/leds/lcd-rst/brightness
```

#### 3.7.3 EN控制

| •                |                                                                          | Shell D 复制代码 |
|------------------|--------------------------------------------------------------------------|--------------|
| 1<br>2<br>3<br>4 | <pre>//拉高EN echo 255 &gt; /sys/class/leds/lcd_en/brightness //拉低EN</pre> |              |
| 5                | <pre>echo 0 &gt; /sys/class/leds/lcd_en/brightness</pre>                 |              |

### 3.8 以太网

主板共配置2个100M以太网,系统中对应的网络节点分别为eth0(PHY2)和eth1(PHY1)。

## 3.9 充电

#### 3.9.1 charge-en控制

```
//拉高charge1-en
1
2
   echo 255 > /sys/class/leds/charge1-en/brightness
3
   //拉低charge1-en
   echo 0 > /sys/class/leds/charge1-en/brightness
4
5
6
   //拉高charge2-en
7
   echo 255 > /sys/class/leds/charge2-en/brightness
8
   //拉低charge2-en
   echo 0 > /sys/class/leds/charge2-en/brightness
9
```

### 3.10 按键

主板共配置6个按键,各个按键对应的键值如下表:

| 名称        | 键值        |
|-----------|-----------|
| KEY_UP    | KEY_UP    |
| KEY_DOWN  | KEY_DOWN  |
| KEY_LEFT  | KEY_LEFT  |
| KEY_RIGHT | KEY_RIGHT |
| KEY_ENTER | KEY_ENTER |
| KEY_ESC   | KEY_ESC   |

对应的设备节点为/dev/input/event2。

### 3.11 掉电检测

#### 3.11.1 POWER\_CHECK输入电平获取

掉电检测引脚POWER\_CHECK的输入电平可通过以下方法获取:

Vin = (voltagex\_raw/1024)\*1.8v

其中voltagex\_raw通过读取设备节点获取:

•

#### 1 cat /sys/bus/iio/devices/iio:device0/in\_voltage4\_raw

假如返回580,则POWER\_CHECK的输入电压V = (580/1024)\*1.8v=1.02v

### 3.12 看门狗

#### 3.12.1 开关控制

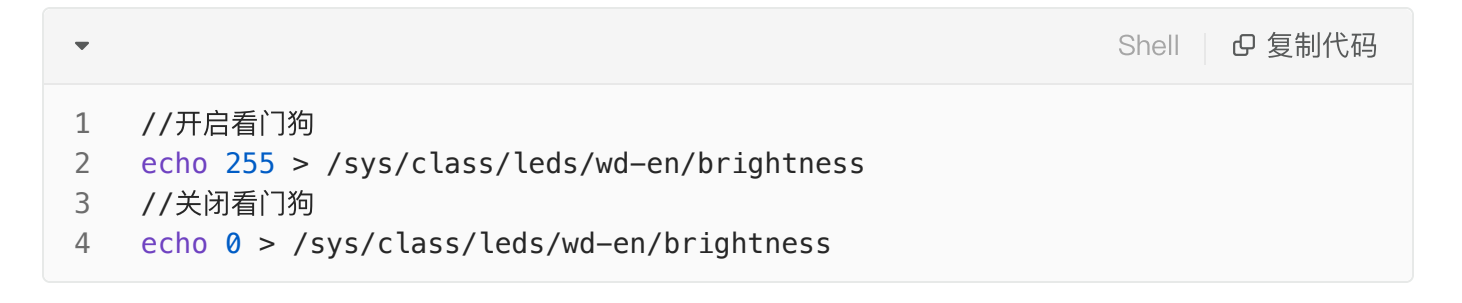

#### 3.12.2 喂狗控制

| •                |                                                                                                    | Shell D 复制代码 |
|------------------|----------------------------------------------------------------------------------------------------|--------------|
| 1<br>2<br>3<br>4 | <pre>//打开喂狗 echo "heartbeat" &gt; /sys/class/leds/wd-en/trigger //关闭喂狗 echo "none" &gt; /sys/class/leds/wd-en/trigger</pre> |              |

### 3.13 RN7326

主控通过spi接口与RN7326通信,设备节点为/dev/spidev2.0。

#### 3.14 LED

主板共配置2个LED, SYS\_LED和ALARM\_LED。SYS\_LED默认作为系统指示灯,系统正常运行时,会以心跳的形式闪烁。

#### 3.14.1 LED控制

Shell C 复制代码

```
•
```

```
1 //打开ALARM_LED
```

2 echo 255 > /sys/class/leds/alarm-led/brightness

```
3 //关闭ALARM_LED
```

4 echo 0 > /sys/class/leds/alarm-led/brightness

### 3.15 蜂鸣器

主板配置了1个有源蜂鸣器。

#### 3.15.1 开关控制

| • |                                                           | Shell D 复制代码 |
|---|-----------------------------------------------------------|--------------|
| 1 | //打开蜂鸣器                                                   |              |
| 2 | <pre>echo 255 &gt; /sys/class/leds/bz-en/brightness</pre> |              |
| 3 | //关闭蜂鸣器                                                   |              |
| 4 | <pre>echo 0 &gt; /sys/class/leds/bz-en/brightness</pre>   |              |